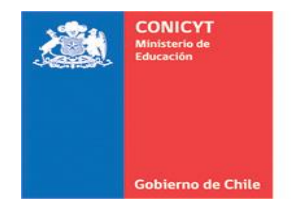

## PREGUNTAS FRECUENTES SISTEMA DE POSTULACIÓN EN LÍNEA

| 1. | ¿Cómo puedo acceder al Sistema de Postulación en Línea?                                                                                                    | I. Sistema de<br>Postulación / Acceso al<br>Sistema       |
|----|----------------------------------------------------------------------------------------------------|-----------------------------------------------------------|
|    | Para acceder al Sistema de Postulación en Línea, ingrese al siguiente link:<br><u>http://auth.conicyt.cl/</u> luego, ingrese su correo electrónico y su clave de<br>acceso.                                                                                         |                                                           |
|    | En caso de haber olvidado su contraseña, podrá solicitar la recuperación de la misma a través del Sistema.                                                                                                    |                                                           |
|    | solicitud a través de la plataforma OIRS, presionando el botón que se<br>señala en la página de inicio del Sistema de Postulación en Línea.                                                                                                    |                                                           |
| 2. | He ingresado a mi propuesta las disciplinas científicas y OCDE pero<br>éstas no se guardan. ¿Qué puedo hacer?                                                                                                    | I. Sistema de<br>Postulación / Registro<br>de disciplinas |
|    | Asegúrese primero de presionar el botón <b>"Agregar +"</b> que se encuentra destacado con color verde.                                                                                                    | científicas                                               |
|    | Recuerde que para ingresar y registrar la(s) disciplina(s) secundaria(s), así como la disciplina OCDE, deberá completar obligatoriamente hasta el último nivel de categoría de la disciplina. Una vez realizada esta acción, <i>presione el botón "Agregar +"</i> . |                                                           |
|    | IMPORTANTE: Una vez agregadas las disciplinas, no olvide presionar el botón "GUARDAR".                                                                                                    |                                                           |
|    | Para mayor información, consulte la sección N°2 (págs. N°2 a N°4) del<br>Instructivo de Postulación (Identificación) o bien <u>consulte aquí los</u><br><u>videos tutoriales</u> incluidos en el Sistema de Postulación.                                            |                                                           |

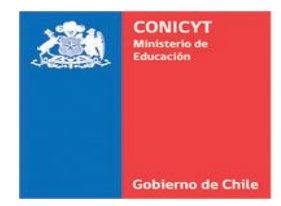

## 3. ¿Cómo incorporo a los coinvestigadores?

Primero incorpore la institución a la cual pertenece el coinvestigador, **en** *la pestaña "Institución"*.

Luego, en la sección "Investigador", incorpore a los coinvestigadores, presionando el botón **"Agregar investigador +"** y complete los campos requeridos.

Recuerde –además- que si el coinvestigador no se encuentra adscrito a ninguna universidad, deberá ingresarlo como "Particular".

Para mayor información, consulte la sección N°4 (págs. N°1 a N°3) del Instructivo de Postulación (Investigadores-Publicaciones).

### 4. Mi Institución (o una de las instituciones que patrocinan mi proyecto) no se encuentra(n) en el listado de instituciones, ¿qué puedo hacer?

Las solicitudes de incorporación de una institución, departamento u otra información institucional al SPL, **deben ser realizadas exclusivamente por el Representante Institucional** de la institución que patrocina su proyecto.

Para ello, deberá descargar el **"Formulario Solicitud de Incorporación de Información"** presente en la sección *"Institución"* del Sistema de Postulación en Línea y enviarlo al correo electrónico postulacion.fondecyt@conicyt.cl con los antecedentes solicitados en el mismo.

# 5. *He seleccionado y guardado mis publicaciones en mi currículum, pero* 1. Sistema de *éstas no se visualizan en mi postulación.* Postulación /

I. Sistema de Postulación / Importación de publicaciones

Si bien sus publicaciones se encuentran *"Guardadas en su CV"*, puede que éstas aún no hayan sido *"Importadas/seleccionadas a su postulación"*.

Para *importar/seleccionar* las publicaciones desde su Currículum, siga las instrucciones incluidas en la sección N°4 (Págs. N°4 a N°6) del Instructivo de Postulación (Investigadores – Publicaciones) o bien <u>consulte aquí los videos tutoriales</u> incluidos en el Sistema de Postulación.

I. Sistema de Postulación / Registro de Instituciones

I. Sistema de Postulación / Ingreso de Coinvestigadores

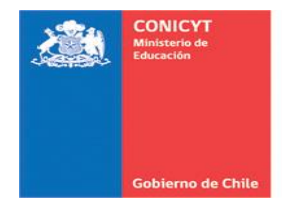

### 6. ¿Cómo ingreso una publicación recientemente aceptada en mi I. Sistema de currículum? Postulación /

Deberá ingresar esta información de manera manual. Para ello, presione el botón *"Agregar manualmente"* y luego incorpore la información que se solicita. Finalmente, una vez que haya ingresado los datos solicitados, presione el botón *"Agregar".* 

Una vez que éstas sean agregadas a su currículum, no olvide importar las 10 publicaciones más relevantes desde su postulación, para que sean incorporadas a su propuesta.

| 7 | Tengo problemas con subir los archivos PDF a la postulación.         | I. Sistema de     |
|---|----------------------------------------------------------------------|-------------------|
|   |                                                                      | Postulación /     |
|   | Algunos documentos PDF poseen configuraciones que no son compatibles | Carga de Archivos |
|   | con el sistema de postulación en línea de Fondecyt.                  |                   |

Para evitar ese inconveniente, le sugerimos utilizar el software **PDF Creator**, el cual puede descargar gratuitamente desde el siguiente link: <u>www.pdfforge.org/pdfcreator</u>, y que también se encuentra disponible para ser descargado desde el sitio web de Fondecyt: <u>http://w1.fondecyt.cl/578/article-31464.html</u>

#### 8. ¿Por qué no puedo ver el PDF de mi propuesta?

Para simplificar el proceso de postulación a este concurso, se han modernizado algunos procesos. Es por ello que se está utilizando como medio de verificación de la postulación un documento electrónico (HTML), el cual es un formato mucho más liviano y flexible que el PDF, que generalmente presenta muchas restricciones de configuración.

De acuerdo con ello, la postulación a este concurso no contempla la generación de un documento PDF como en concursos anteriores.

I. Sistema de Postulación / Ingreso Manual de Publicaciones

I. Sistlema Siletema de Postu**Pasitón**a/ción / Visua**Virsación**ación

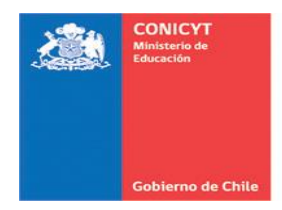

# 9. En mi postulación hay botones (o secciones) que no se visualizan.

I. Sistema de Postulación / Visualización

Verifique el navegador que está utilizando.

El Sistema de Postulación en Línea de Fondecyt se encuentra diseñado para funcionar preferentemente con los siguientes navegadores: *Mozilla, Google Chrome.*